## Institutional Information System (IIS) Logging in to IIS

For college employees with a need and permission to access established college data reports, this document describes how to access and login to the Institutional Information System (IIS).

## **Brief Details**

Given access to IIS by aSPIRE (institutional research office), use your internet browser,

- 1. Go to http://iisweb01/ibi\_apps/bid/aa\_gbv
- 2. Enter your network username as the User ID (typically firstname.lastname).
- 3. Enter your college network password as the Password.
- 4. Click Logon

## **Complete Details**

1. Go to <a href="http://iisweb01/ibi\_apps/bid/aa\_gbv">http://iisweb01/ibi\_apps/bid/aa\_gbv</a>

| GroupView Login            |                      |
|----------------------------|----------------------|
| Managed Reporting sign on: | Enable Accessibility |
| User ID:                   |                      |
| Password:                  |                      |
|                            | Logon - Reset -      |

- 2. Enter your network username as the *User ID*. This will typically be firstname.lastname it's the same username you use to logon to a college computer.
- 3. Enter your college network password as the *Password*. This is the same password you use to log on to the a college computer.
- 4. Click *OK* to log in.

## If your network login does not allow you access to IIS, please contact the Division Operations Manager for your department for assistance.

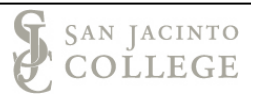